# WESTLAW KeyCite

The KeyCite citation network is integrated with the West Key Number system. KeyCite helps verify whether the case is still good law, and to find citing references that support your legal argument.

There are several ways to access KeyCite information:

1. **KeyCite Flags** alert you to negative references or events that may impact the document's validity.

When applicable, a description and a link for the most negative treatment is available at the top of the document. If a case or administrative decision has a red or yellow flag, the most negative treatment is displayed next to the flag at the top of the document.

- C A yellow flag warns that the decision has some negative history but has not been reversed or overruled.
- A red flag warns that the case may not be good law, indicating that the decision has been reversed or overruled.
- 2. KeyCite History tells you if the case's decision was reversed or upheld in a later appeal.
  - The Negative Treatment tab includes negative direct litigation history, negative citing references, and overruling risks for a case.
  - The History tab includes the direct litigation history and related proceedings relevant to this case.
- 3. **KeyCite Citing References** help you investigate how other authorities have interpreted that document.
  - The Citing References tab provides a list of cases and secondary source materials that cite the document.
  - The Table of Authorities tab lists cases relied upon as authoritative by the document you are viewing.
- 4. **KeyCite Depth of Treatment bars** indicate the extent to which a citing case, administrative decision, or brief discusses the cited case.

| Examined  | Examined – the citing case, administrative decision, or brief contains an extended discussion of the cited case, usually more than a printed page of text.                      |
|-----------|----------------------------------------------------------------------------------------------------|
| Discussed | Discussed – the citing case, administrative decision, or brief contains a substantial discussion of the cited case, usually more than a paragraph but less than a printed page. |

# WESTLAW NEW ZEALAND -KEYCITE GUIDE

|   | Cited     | Cited – the citing case, administrative decision, or brief contains some discussion of the cited case, usually less than a paragraph.      |
|---|-----------|----------------------------------------------------------------------------------------------------|
| - | Mentioned | Mentioned – the citing case, administrative decision, or brief contains a brief reference to the cited case, usually in a string citation. |

# **KeyCite Tabs**

- 1. The **Negative Treatment tab** displays negative direct litigation history and citing references for the case.
- The **Negative Citing References** are listed by most negative treatment, indicated by the bars in the Depth column.
- To view where the citing references discuss this case, set the display information to **most** and click on the highlighted hyperlink to read further.

| Document     | Negative Treatme                                                             | nt (2) History (8) Citing References (36) - Table of Authorities Powered by KeyCife                                                                                                    |                     |              |       |
|--------------|------------------------------------------------------------------------------|----------------------------------------------------------------------------------------------------|---------------------|--------------|-------|
| KeyCite. Neg | gative Treatme                                                               | nt                                                                                                    |                     |              |       |
|              | Select all items - N                                                         | lo items selected                                                                                                    |                     |              |       |
| [            | Negative Direct I                                                            | History                                                                                                    |                     |              |       |
|              | There is no negative                                                         | ent has been negatively impacted in the following ways by events or decisions in the same litigation or procee<br>e direct history.                                                                                                    | edings:             |              |       |
|              | 0                                                                            |                                                                                                    |                     |              |       |
|              |                                                                              |                                                                                                    |                     |              |       |
|              | Negative Citing F<br>The KeyCited docume                                     | References (2)<br>ent has been negatively referenced by the following events or decisions in other litigation or proceedings:                                                                                                    |                     |              |       |
| ļ            | Negative Citing F<br>The KeyCited docum<br>Treatment                         | References (2)<br>ent has been negatively referenced by the following events or decisions in other litigation or proceedings:<br>Title                                                                                                    | Date                | Туре         | Depth |
|              | Negative Citing F<br>The KeyCited docume<br>Treatment                        | References (2)<br>ent has been negatively referenced by the following events or decisions in other litigation or proceedings:<br>Title<br>1. da Silva v da Silva                                                                                                    | Date<br>1 Sep. 2016 | Type<br>Case | Depth |
|              | Negative Citing F<br>The KeyCited docum<br>Treatment<br>Distinguished<br>by  | References (2)<br>ent has been negatively referenced by the following events or decisions in other litigation or proceedings:<br>Title<br>1. da Silva v da Silva<br>1. da Silva v da Silva<br>1. 2016 NZHC 2064, 2016 WL 7743138, HC                                                                                                    | Date<br>1 Sep. 2016 | Type<br>Case | Depth |
|              | Negative Citing F<br>The KeyCited docume<br>Treatment<br>Distinguished<br>by | References (2)         ent has been negatively referenced by the following events or decisions in other litigation or proceedings:         Title         1. da Silva v da Silva         USES NEGATIVE         (2016) NZHC 2064, 2016 WL 7743138, HC         This judgment determines disputes between the Plaintiff, Mr da Silva, and each of the Defendants. Mr da Silva and the First Defendant, Mrs da Silva, were married for more than 25                                                                                                    | Date<br>1 Sep. 2016 | Type<br>Case | Depth |
|              | Negative Citing F<br>The KeyCited docume<br>Treatment<br>Distinguished<br>by | References (2)         ent has been negatively referenced by the following events or decisions in other litigation or proceedings:         Title         1. da Silva v da Silva<br>wast wastrom         [2016] NZHC 2064, 2016 WL 7743138, HC         This judgment determines disputes between the Plaintiff, Mr da Silva, and each of the Defendants. Mr da Silva and the<br>First Defendant, Mrs da Silva, were married for more than 25        distribution to herself.12 At cl 24.[52]Counsel for Mr da Silva referred me to the Supreme Court's decision in Clayton v<br>Clayton under the Vaueham | Date<br>1 Sep. 2016 | Type<br>Case | Depth |

- 2. The **History tab** displays the direct history of the case and related references. These are listed in the left column.
- Direct history is also displayed graphically in the right column.
- The graphical display can be hidden by selecting **hide**. Use the  **and +** icons to zoom in and out.

#### WESTLAW NEW ZEALAND -KEYCITE GUIDE

|                                                  |                                                                    |                                                           | No items selected | A = * I            |                                                                                                    |
|--------------------------------------------------|--------------------------------------------------------------------|-----------------------------------------------------------|-------------------|--------------------|----------------------------------------------------------------------------------------------------|
|                                                  | ayton v Clayton PC ayton PC ayton V Clayton PC ayton PC ayton      | aytos v Clayton<br>Notac 20   20 Max 2016<br>Portiginatio | v Clayton         |                    |                                                                                                    |
| *<br>0                                           | naz nazionali asse to soprali 🔂 Reven                              | sciniz Soliz Revealing In z                               | xt ()             |                    |                                                                                                    |
| -                                                |                                                                    |                                                           | ······            |                    |                                                                                                    |
| Caylon v Caylon<br>potei NECA 433   19 Dec. 2019 |                                                                    |                                                           |                   |                    |                                                                                                    |
| Thursday spectra have be spinned ()              |                                                                    |                                                           |                   |                    |                                                                                                    |
|                                                  | D                                                                  | avtee v Cientro                                           |                   |                    |                                                                                                    |
|                                                  | pere<br>CA                                                         | NATER 30   20 PAGE 2019                                   |                   |                    |                                                                                                    |
|                                                  |                                                                    | A                                                         |                   |                    |                                                                                                    |
| B<br>Controly claster                            |                                                                    |                                                           |                   |                    |                                                                                                    |
| 001010201<br>32 July 2013<br>HD                  |                                                                    |                                                           |                   |                    |                                                                                                    |
|                                                  |                                                                    |                                                           |                   |                    |                                                                                                    |
|                                                  | C<br>C<br>C<br>C<br>C<br>C<br>C<br>C<br>C<br>C<br>C<br>C<br>C<br>C |                                                           |                   | Control Succession | Concernence and concernence of the concernence of the concernence of t |

- 3. The Citing References tab displays a list of cases, administrative materials, secondary sources, briefs, and other court documents that cite the case.
- o Sort the display of options by depth of treatment.
- Filter by content (e.g., cases or secondary sources), a specific treatment, court, title, citation or date.
- To view where the citing references discuss this case, set the display information to **most** and click on the highlighted hyperlink to read further.

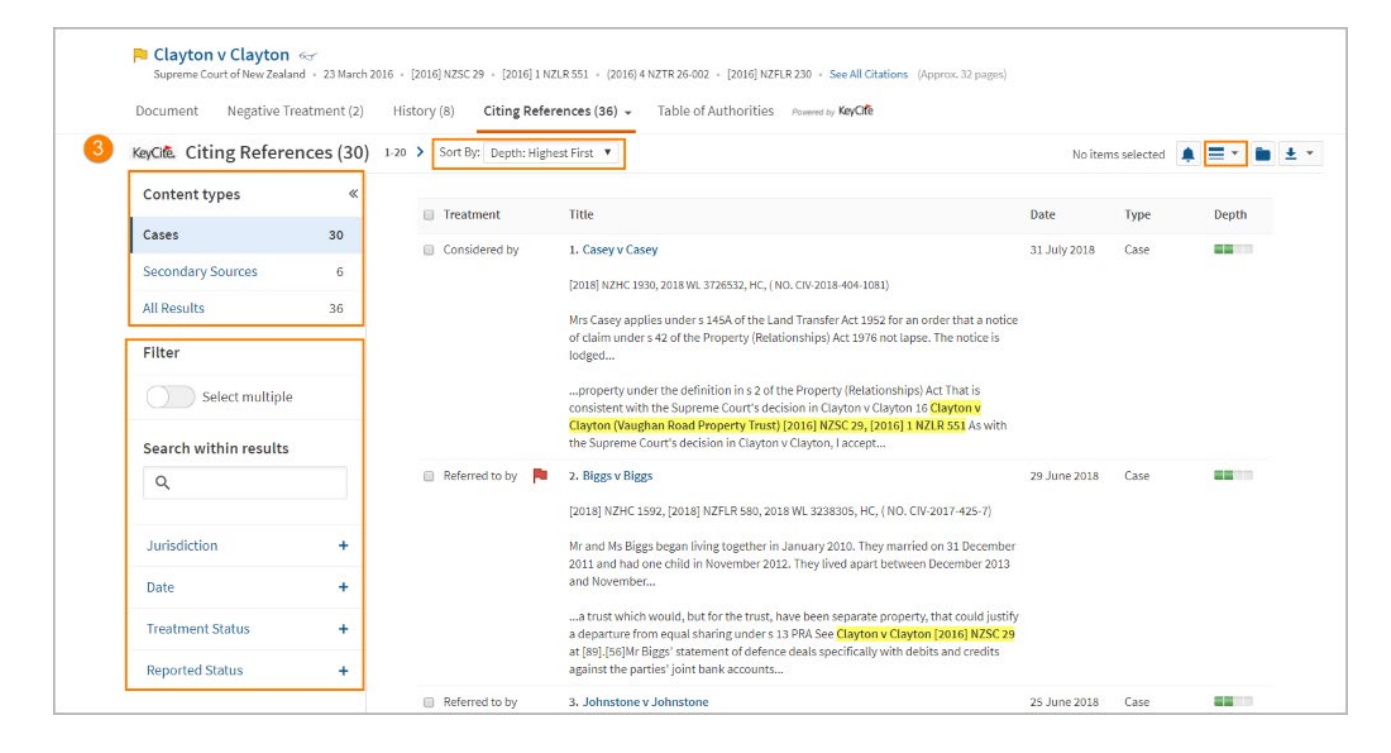

#### WESTLAW NEW ZEALAND -KEYCITE GUIDE

- 4. The **Table of Authorities** tab displays a list of cases determined as authoritative by the case.
- Sort the display of options by depth of treatment.
- To view where the citing references discuss this case, set the display information to **most** and click on the highlighted hyperlink to read further.

| Document    | : Negative Treatme                                                 | nt (2) History (8) Citing References (36) - Table of Authorities Promoted by KeyCife                                                                                                    |                  |                  |              |               |
|-------------|--------------------------------------------------------------------|----------------------------------------------------------------------------------------------------|------------------|------------------|--------------|---------------|
| KeyCite. Ta | able of Authoriti                                                  | 25 (26) 1.20 > Sort By: Depth: Highest First                                                                                                    |                  | No               | items selec  | ted 🌲 🗮 🔹 🕯   |
|             | Table of Authorities<br>KeyCite flags associa<br>Don't show this n | a listing of the cases relied upon as authority by the document you are viewing. You can use this list to quickly verify<br>ed with a reference indicate that a cautionary approach to a point of law supported by that reference is advised.<br>essage again                                                                                                    | y the validity o | of relied upon a | uthority. Ye | llow or red 🗙 |
|             | Treatment                                                          | Referenced Title                                                                                                    | Туре             | Depth            | Quoted       | Page Number   |
|             | Cited                                                              | 1. Clayton v Clayton                                                                                                    | Other            |                  |              | 1             |
|             |                                                                    | <ul> <li>[2016] NZSC 39, [2016] NZFLR 189, 2016 WL 1169413, [2016] 1 NZLR 590, (2016) 4 NZTR 26-003, SCNZ, 2016, (NO. SC38/2015)</li> <li>Mr and Mrs Clayton began a de facto relationship in 1986. They married in 1989, separated in December 2006 and the marriage was dissolved in 2009. They have two adult daughters</li> <li>Leave)]. The appeal by Mr Clayton has been dealt with in a judgment to be released on the same date as this judgment. 3 See Clayton v Clayton (SC VRPT)]. Mr Clayton's appeal deals with another</li> </ul> |                  |                  |              |               |
|             | Considered                                                         | trust settled by Mr Clayton, the Vaughan Road Property Trust (VRPT 2. Dixon v R                                                                                                    | Other            |                  |              | 1             |
|             |                                                                    | [2015] NZSC 147, [2016] 1 NZLR 678, (2015) 27 CRNZ 593, 2015 WL 6122326, SCNZ, 2015, ( NO. SC82/2014)                                                                                                    |                  |                  |              |               |
|             |                                                                    | During the 2011 Rugby World Cup, the English rugby squad visited Queenstown during a break between<br>matches. One evening some members of the squad, including the vice-captain Mike                                                                                                    |                  |                  |              |               |
|             | Cited                                                              | 3. Clayton v Clayton                                                                                                    | Other            |                  |              | 1             |

# **KeyCite Alert**

KeyCite Alerts can be used to notify you of any subsequent citing references or changes to the litigation history of the case.

To create a KeyCite Alert, follow these steps.

1. From the case document you are viewing, select the alert bell.

| тномбон REUTERS<br>WESTLAW - Region: New Zealand ~                                                                                           | CLIENT ID | History | Folders | Favourites | Alerts | <b>.</b> [ | Sign out   |
|----------------------------------------------------------------------------------------------------|-----------|---------|---------|------------|--------|------------|------------|
| All content Enter terms, citations, databases, questions, anything                                                                           |           |         |         |            |        | ~          | Q          |
|                                                                                                    |           |         |         |            | Search | Tips -     | Advanced   |
| Stumpmaster v WorkSafe New Zealand<br>High Court + 9 August 2018 + [2018] NZHC 2020 + 2018 WL 3769961 (Approx. 22 pages)                     |           |         |         |            |        | 11 F       | ullscreen  |
| Document         Negative Treatment (0)         History (7)         Citing References (31) ▼         Table of Authorities         Powered by | γ KeyCite |         |         |            | 1      |            |            |
|                                                                                                    |           |         |         | ۹ 🔊 🗗      | · 🚺 🖯  | • •        | <u>+</u> - |
| 💯 Original Image of Judgment                                                                                                    |           |         |         |            |        |            |            |
| [2018] NZHC 2020<br>High Court, Auckland                                                                                                    |           |         |         |            |        |            |            |
| Stumpmaster v WorkSafe New Z                                                                                                    | ealand?   |         |         |            |        |            |            |

2. Name your alert and press continue.

| KeyCite Alert                                              |  |
|------------------------------------------------------------|--|
| 1 Basics                                                   |  |
| Name of Alert                                              |  |
| Subsequent Cases citing Stumpmaster v WorkSafe New Zealand |  |
| Client ID: CLIENT ID Change                                |  |
| Description                                                |  |
| optional notes                                             |  |
| Citation                                                   |  |
| [2018] NZHC 2020                                           |  |
| Assign to Alert Group                                      |  |
| Continue                                                   |  |

- 3. Tick the checkboxes to be notified to **Citing References**, **History References**, or both. There is also an option to limit results to Negative Treatment only.
- 4. Select **Narrow by Content Type and Other Filters** to narrow the citing references by content type or a specific publication. Once you have filtered, click **Save**, and then click **Continue**.

| Include Citing References                     | 3 | Include History References                     |  |
|-----------------------------------------------|---|------------------------------------------------|--|
| Limit Citing References to Negative Treatment |   | Limit History References to Negative Treatment |  |
| Detail Level 🛈                                |   | Detail Level 🕕                                 |  |
| Most Detail 🔻                                 |   | 🗮 Most Detail 👻                                |  |
| ▼ Narrow by Content Type and Other Filters    | 4 |                                                |  |

- 5. Enter the email address you would like the Alert to be emailed to. You can tick the checkbox to include full text of new documents, and change the format, i.e., Word, RTF, PDF, or HTML, and then click **Continue**.
- 6. Change the frequency of the alert and the time to be emailed. It is recommended to change the time zone to your own area. **Save the alert**. For further information on customising your alerts, please see Westlaw New Zealand Alert Guide.

# **Training and Support**

For assistance using Westlaw, email NZtrainers@thomsonreuters.com

To see more guides, videos, and tips click the Training and Support link at the bottom of the Westlaw screen.

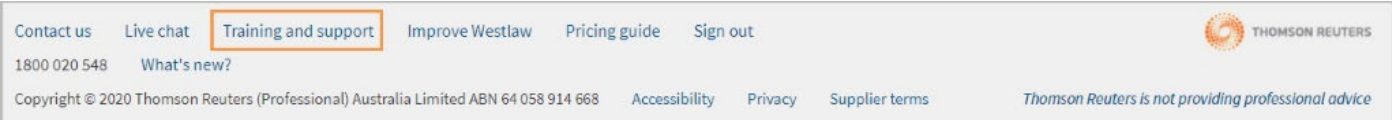